Oregon Board of Pharmacy 800 NE Oregon Street, Suite 150 Portland OR 97232 971-673-0001 Pharmacy.Licensing@oregon.gov

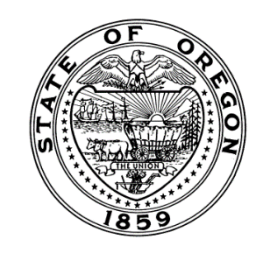

## How to register for a personal account and apply for a new license

First time users from Home page-please select "Register a New Personal Account" from the Menu:

| $\bigcirc$        | OREGO                 | N BOARD OF                                                                                                    | PHARMAC                                                           | N                                                                               | Contact Us |
|-------------------|-----------------------|----------------------------------------------------------------------------------------------------|-------------------------------------------------------------------|---------------------------------------------------------------------------------|------------|
| Q<br>LOOK UP A LI | CENSE                 |                                                                                                    |                                                                   |                                                                                 |            |
|                   | Welcome to Ore        | egon Board of Pharmacy On<br>for a license or registration, renew<br>n, click one of the <b>Register</b> buttor | ine License Services<br>an existing license or regis<br>is below. | tration, or request a certified copy of your                                    |            |
|                   | User ID:<br>Password: | Returning Users                                                                                                 | Forgot your User ID?)<br>Forgot your password?                    | New User?<br>Register a New Personal Account<br>Register a New Facility Account |            |

Enter your birth date and social security number to do a search for your records. You must complete a search, even if you have never been licensed with the Oregon Board of Pharmacy.

|                                                                                                    | LOGIN PA                                                                                                    |
|----------------------------------------------------------------------------------------------------|----------------------------------------------------------------------------------------------------|
| Search for Existing Personal Records                                                                                                    | Search for an existing Facility instead                                                                           |
| The Renewal ID or Registration Code will only be provided during an active ren<br>If you are an applicant, or your license is not currently in renewal, you must sea                                                                                                    | iewal cycle.<br>irch using your birth date and Social Security Number.                                            |
| The Renewal ID or Registration Code will only be provided during an active ren<br>If you are an applicant, or your license is not currently in renewal, you must sea<br>Please enter your information in at least two of the fields below and click Search t<br>Birth Date:                                     | newal cycle.<br>Irch using your birth date and Social Security Number.<br>to proceed with your eGov registration. |
| The Renewal ID or Registration Code will only be provided during an active ren<br>If you are an applicant, or your license is not currently in renewal, you must sea<br>Please enter your information in at least two of the fields below and click Search t<br>Birth Date: MM/DD/YYYY<br>SSN:                  | newal cycle.<br>Irch using your birth date and Social Security Number.<br>to proceed with your eGov registration. |
| The Renewal ID or Registration Code will only be provided during an active ren<br>If you are an applicant, or your license is not currently in renewal, you must sea<br>Please enter your information in at least two of the fields below and click Search t<br>Birth Date: MM/DD/YYYY<br>SSN: SSN: Renewal ID: | newal cycle.<br>Irch using your birth date and Social Security Number.<br>to proceed with your eGov registration. |

As a new user, your information will not be found and you will be taken to the following page to create a new account and apply for a new license. Please complete all sections of the registration page. If you already have an Oregon Board of Pharmacy license, your record will be found and you can register for an account. Note: User ID and passwords are case sensitive. Be sure to save your User ID and Password. This will allow you to maintain and renew your license.

Once your registration is complete, you can log into your account and apply for a license with the Oregon Board of Pharmacy.

|                                                     | OREGON BOARD OF PHARMACY                                                                                                    | and the                 |
|-----------------------------------------------------|----------------------------------------------------------------------------------------------------|-------------------------|
|                                                     |                                                                                                    | Contact Us              |
|                                                     |                                                                                                    | -≯-                     |
|                                                     |                                                                                                    | LOGIN PAGE              |
| Initial Reg                                         | egistration                                                                                                    |                         |
| If you do not o<br>you to registe<br>button to crea | :<br>currently hold a license with the Oregon Board of Pharmacy <u>and</u> have not already submitted a paper application, the form belov<br>er your personal information with the Board and create a user name and password. Complete the form below and press the <b>Reg</b><br>ate your record. Once logged into the e-Government application, you will be able to submit an electronic license application. | // will allow<br>gister |

If you currently hold a license with the Oregon Board of Pharmacy, or have already submitted a paper application, click here to search again. DO NOT complete the form below to register as this will not allow you to access your license record. If your record cannot be found, please contact pharmacy.licensing@oregon.gov.

Home Address must be actual address of residence. Home Address cannot be a PO Box.

| Personal Details |                     |
|------------------|---------------------|
| First Name:      |                     |
| Middle Name:     |                     |
| Last Name:       |                     |
| Name Suffix:     | ex: Sr.   Jr.   III |
| Gender:          | <select></select>   |
| Birth Date:      | MM/DD/YYYY          |
| SSN:             |                     |
|                  |                     |

## Personal Address

| Country:                       | United States 🔻                          |
|--------------------------------|------------------------------------------|
| Line 1:                        | ex: 123 Fourth St.                       |
| Line 2: (                      | ex: Apt. 100                             |
| City:                          |                                          |
| State:                         | OR T                                     |
| County:                        |                                          |
| ZipCode:                       | ex: 02705 or 027051234 Get City from Zip |
| Phone:                         | ex: 3015551212                           |
| Employer Phone: (              | ex: 3015551212                           |
| Email:<br>(for Board use only) | ex: username@domain.com                  |
| User Credentials               |                                          |

| UserID and Password are ca | ase sensitive.                                                                                                    |
|----------------------------|----------------------------------------------------------------------------------------------------|
| User ID:                   | ex: jsmith                                                                                                    |
| Password:                  | At least 8 characters<br>At least one lowercase letter<br>At least one uppercase letter<br>At least one number<br>At least one symbol/special character |
| Confirm Password:          |                                                                                                    |
| Password Question:         | ex: Favorite color?                                                                                                    |
| Password Answer:           | ex: Blue                                                                                                    |
| Password Question 2:       | ex: First pet?                                                                                                    |
| Password Answer 2:         | ex: Spot                                                                                                    |

Register

| Select the profession, license type                                                                                                    | e and obtained by method for the license you are applying for below.                              |
|----------------------------------------------------------------------------------------------------|---------------------------------------------------------------------------------------------------|
|                                                                                                    |                                                                                                   |
| If you are a <u>spouse or domestic</u>                                                                                                    | partner of a member of the Armed Forces of the United States and wish to obtain a temporary.      |
| and a share the second second se |                                                                                                   |
| authorization, you are not eligible                                                                                                    | to apply online. Please contact our office at pharmacy.licensing@oregon.gov for more information. |
| authorization, you are not eligible                                                                                                    | to apply online. Please contact our office at pharmacy.licensing@oregon.gov for more information. |
| authorization, you are not eligible                                                                                                    | to apply online. Please contact our office at pharmacy.licensing@oregon.gov for more information. |
| authorization, you are not eligible License Type Selection Profession:                                                                                                    | Board of Pharmacy                                                                                 |
| authorization, you are not eligible<br>License Type Selection<br>Profession:<br>License Type:                                                                                                    | Board of Pharmacy                                                                                 |

Pharmacist (RPH), Pharmacy Technicians (PT) and Certified Oregon Pharmacy Technician (CPT) applicants - unless you are a spouse or domestic partner of a member of the Armed Forces and wish to obtain a temporary authorization, please leave this box at "Select Secondary Type (optional)"

| License Type Selection |                                                     |
|------------------------|-----------------------------------------------------|
| Profession:            | Board of Pharmacy                                   |
| License Type:          | Certified Oregon Pharmacy Technician 🔻              |
| Secondary Type:        | Select Secondary Type (optional)                    |
| Obtained By Method:    | -Select Secondary Type (optional)-                  |
|                        | Temp Auth - US Armed Forces Spouse                  |
|                        | Temp Auth - US Armed Forces Dom Partner Application |

## Select your "Obtained by Method"

| License Type Selection |                      |                   |
|------------------------|----------------------|-------------------|
| Profession:            | Board of Pharmacy •  |                   |
| License Type: (        | Intern               | •                 |
| Obtained By Method:    | Select Obtained By 🔻 |                   |
|                        | Select Obtained By   |                   |
|                        | Application          | Start Application |

**Pharmacists** – Once you have passed all applicable exams, please select your "Obtained By Method".\*

- NAPLEX Oregon selected as home state
- Score Transfer NAPLEX score for state other than Oregon
- Reciprocity Existing pharmacist license transfer from another state

All other license types, select "Application". Click "Start Application" to begin the application process. You can log back into your account at any time to upload required documents, complete the process or check on the status of your application. Once your application is submitted, if applicable, the National Fingerprint Background Check Instructions will be uploaded into your account and available for download. Please allow up to 3 business days for the instructions to be available.